## PixStori Web App Getting Started Guide

PixStori<sup>™</sup> is a story telling and sharing app.

- Tell the story behind your pictures -- in your own voice
- Make Groups and invite people to join them
- Join other Groups
- Like and make comments on your favorites
- Share your PixStories

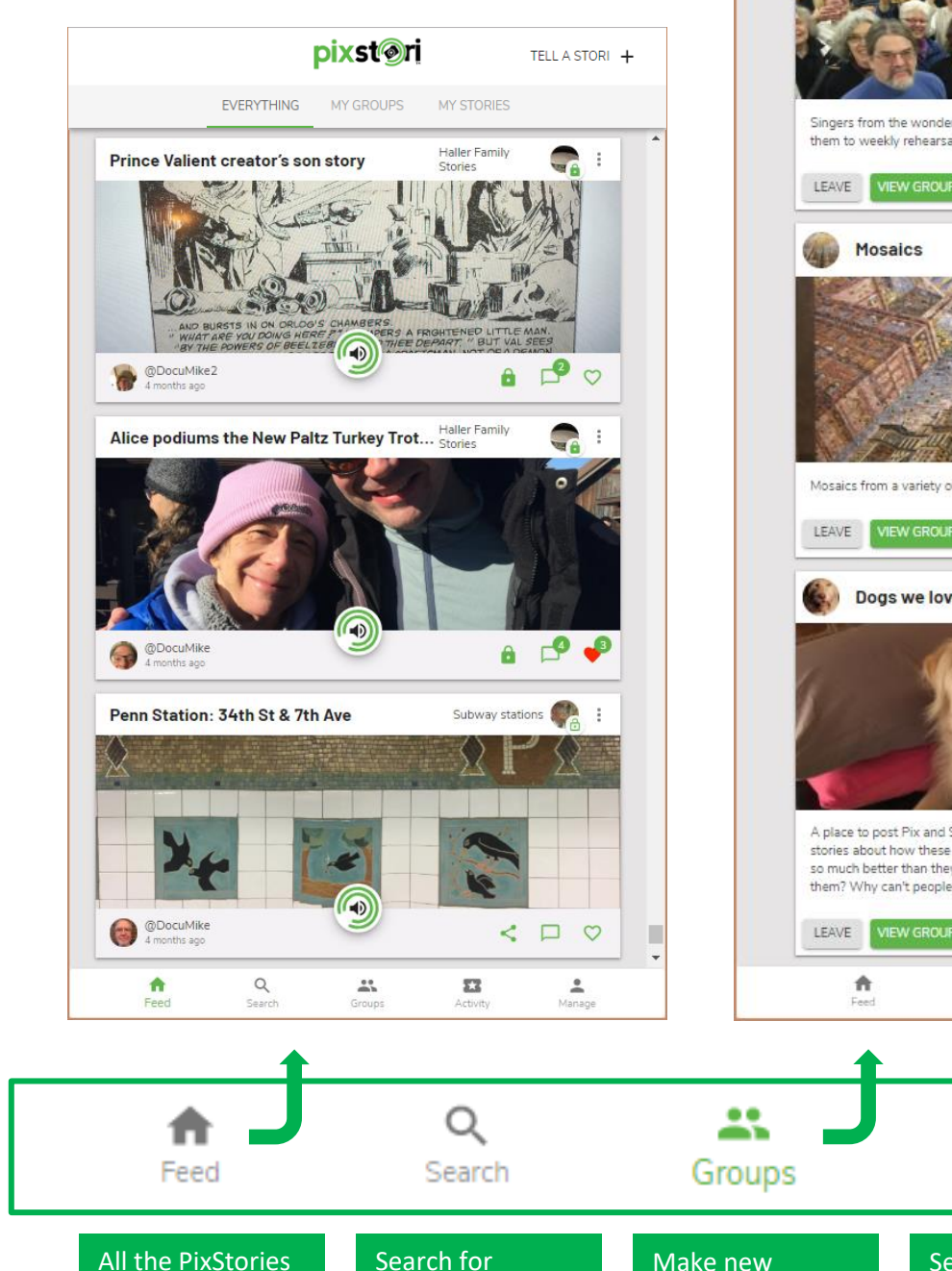

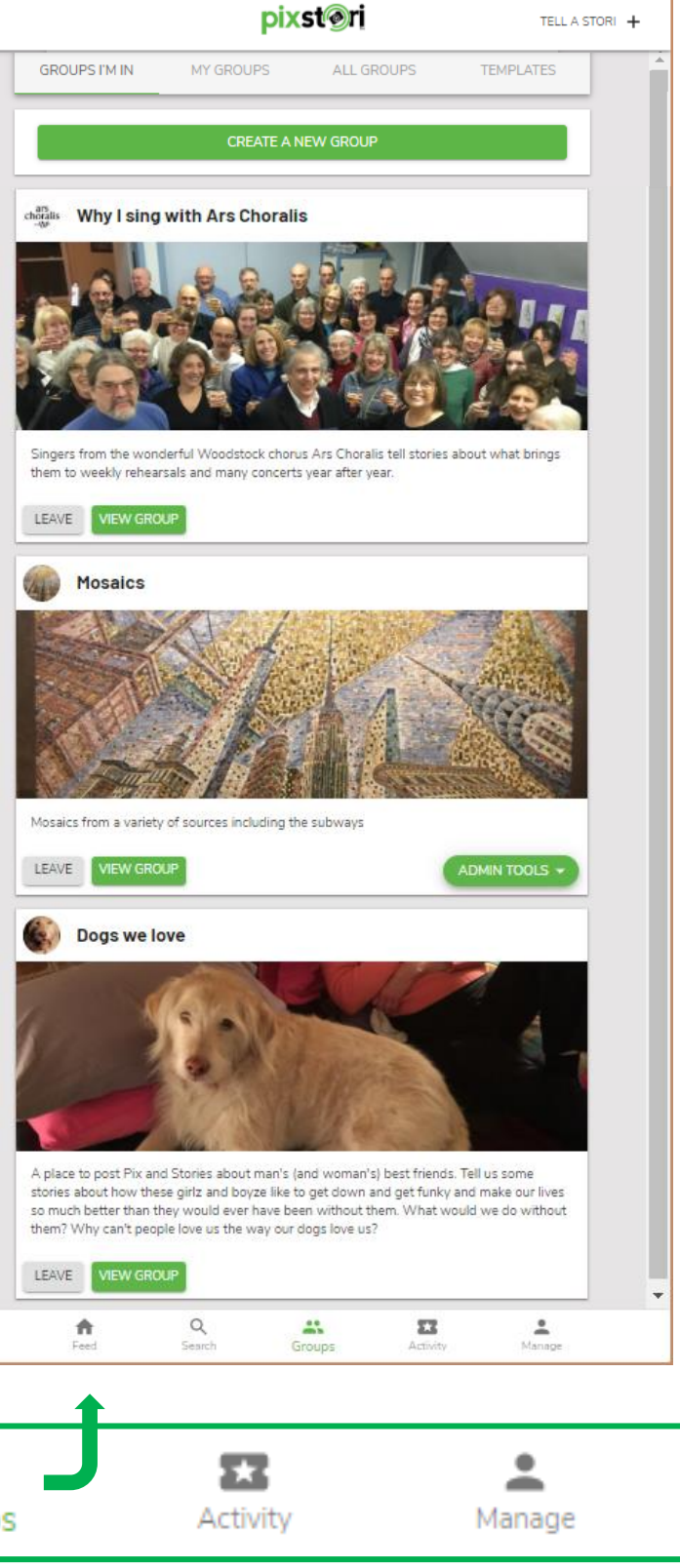

All the PixStoriesSearch foryou make and thePixStories, PeoplePixStories fromand Groups.the Groupsyou're in.

Make new Groups and Join other Groups. See likes and comments on your PixStories.

© 2019 Talking Pictures LLC

Manage your

PixStori account.

## **PixStori Web App Basics**

Web Address: <u>https://www.pixstoriplus.com/</u> No app download is required.

**Operating Systems:** iOS, Android, Windows, MAC

Browser: Most browsers work fine. Safari is required to record audio on iOS (iPhone/iPad).

**Device**: Microphone is required to record audio. Speakers required to hear audio.

**Guests:** Can view and hear all Public PixStories and comments but can't make PixStories or comments until they sign up to become a PixStori Member.

Members: Sign up to create a free account to make PixStories, comments and PixStori Groups.

| pixst@ri                                                    |                       |  |
|-------------------------------------------------------------|-----------------------|--|
| Share the story behind your pictures                        |                       |  |
| Sign up for your FREE account below!                        |                       |  |
| Username *                                                  |                       |  |
| Your public handle - everyone can see it                    |                       |  |
| Email                                                       |                       |  |
| Optional, but needed for password recovery                  |                       |  |
| Full Name                                                   |                       |  |
| Optional                                                    |                       |  |
| Password *                                                  | Ø                     |  |
| By signing up for PixStori, you agree to our Privacy Policy | and Terms of Service. |  |
| SIGN UP                                                     |                       |  |
| Log in   Forgot Password?                                   |                       |  |

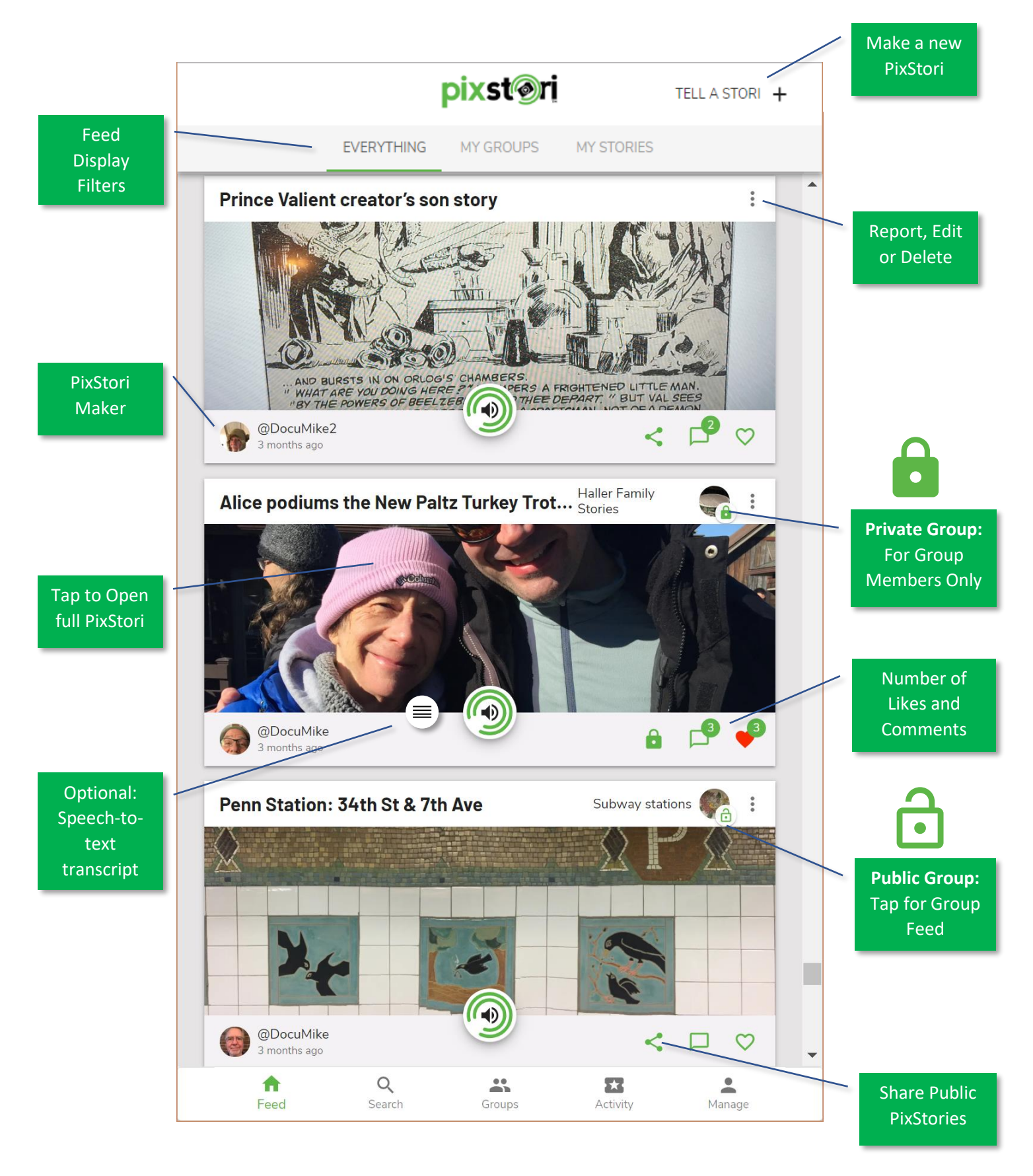

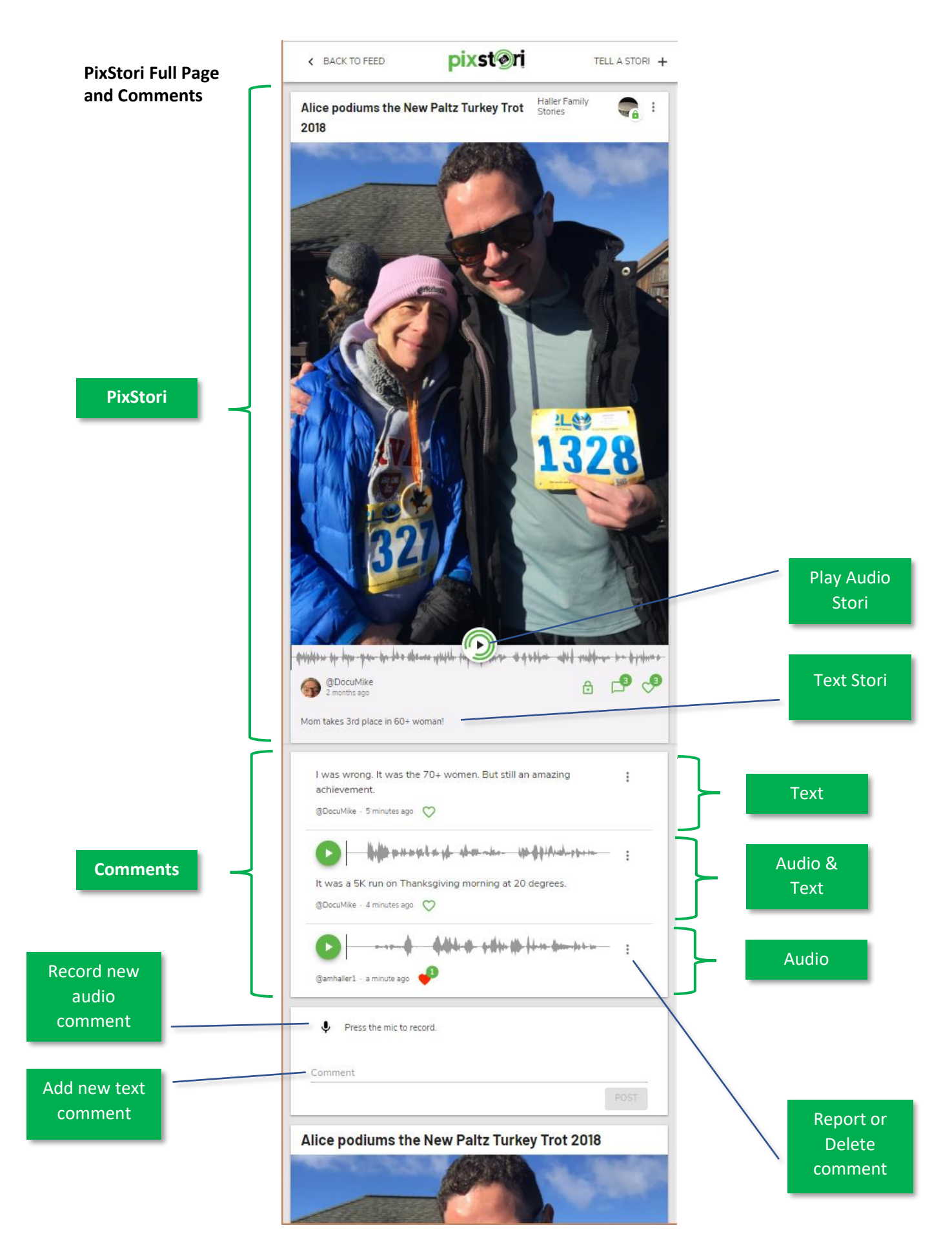

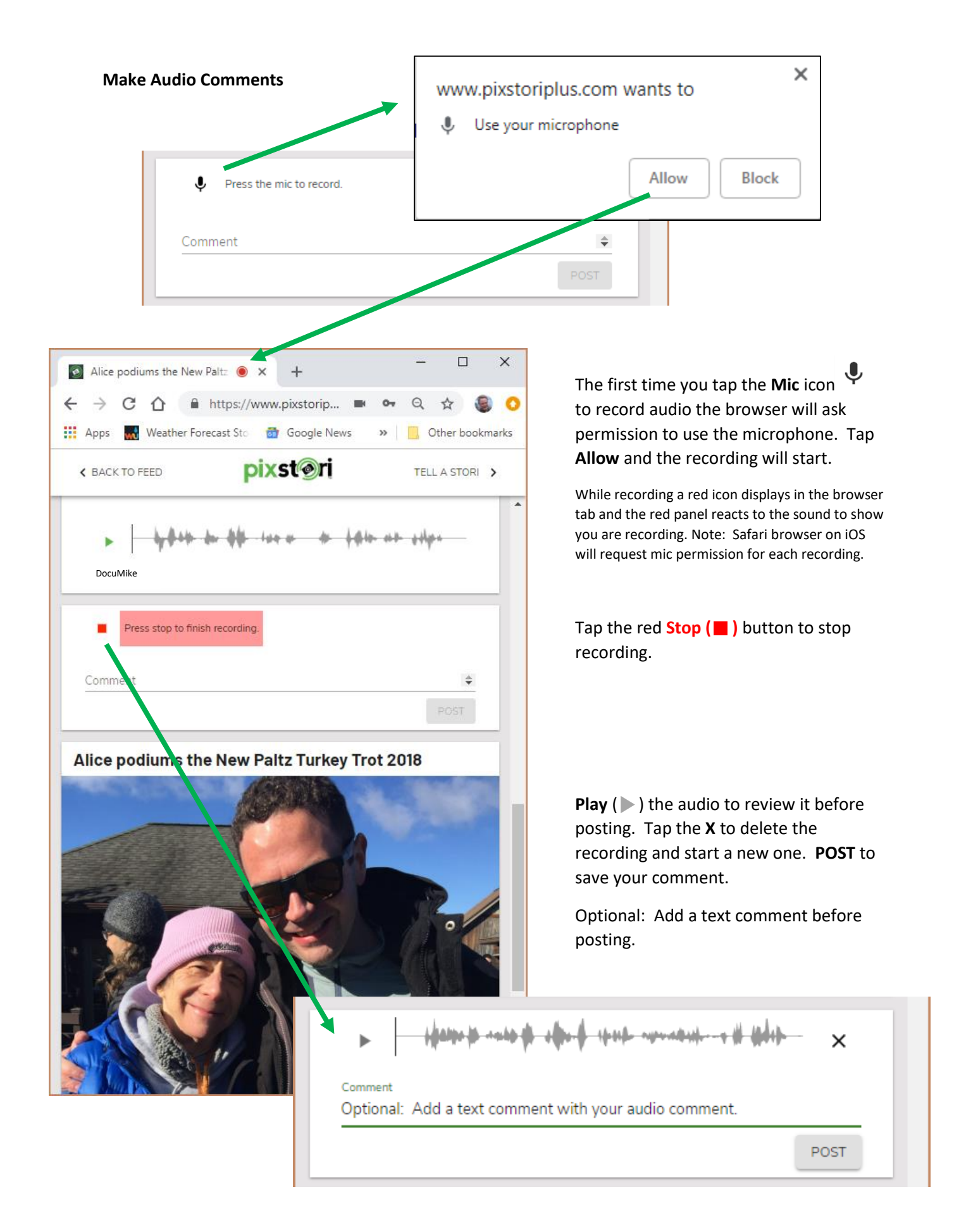

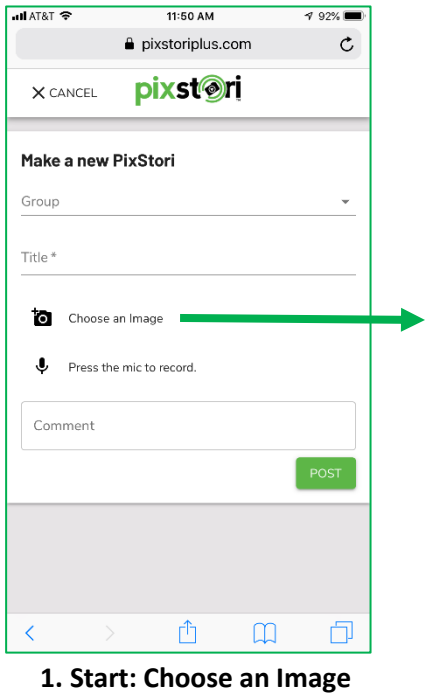

| all Atat 🗢        | 11:50 AM         | 192% |
|-------------------|------------------|------|
|                   | pixstoriplus.com | C    |
| X CANCEL          | <b>pixst@ri</b>  |      |
| Make a new F      | PixStori         |      |
| Group             |                  | -    |
|                   |                  |      |
| Title *           |                  |      |
| Press the Comment | mic to record.   |      |
|                   |                  |      |
| Take Photo        |                  |      |
| Photo Library     |                  |      |
| Browse            |                  | •••  |
|                   | Cancel           |      |

2. Camera or Photo

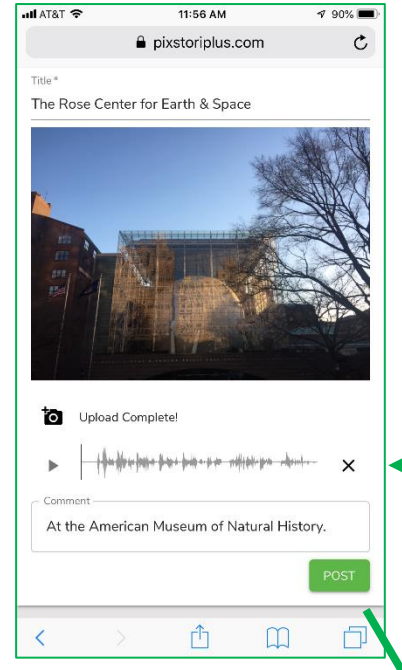

6. Review and Post

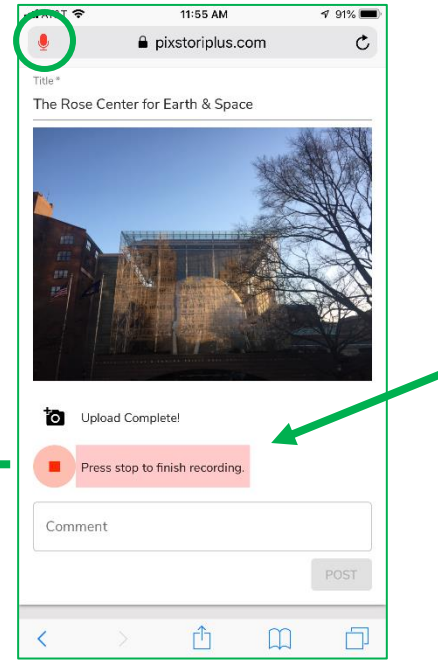

## 5. Recording: Tell Stori

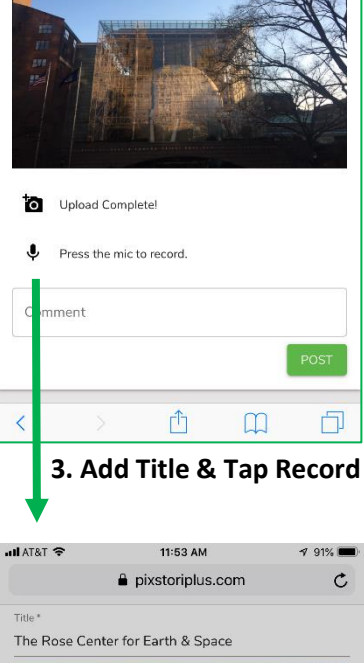

11:53 AM

pixstoriplus.com

The Rose Center for Earth & Space

**7** 91%

C

all AT&T 🗢

Title

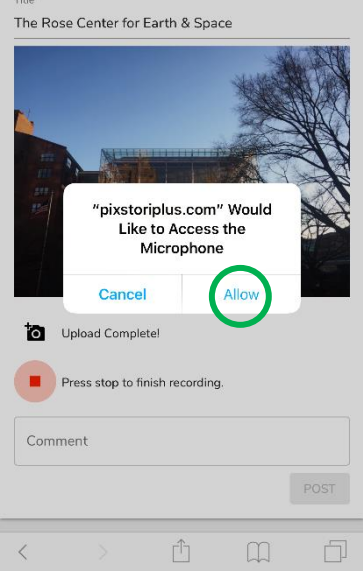

4. Allow Mic

Make a New PixStori (Safari browser on iOS)

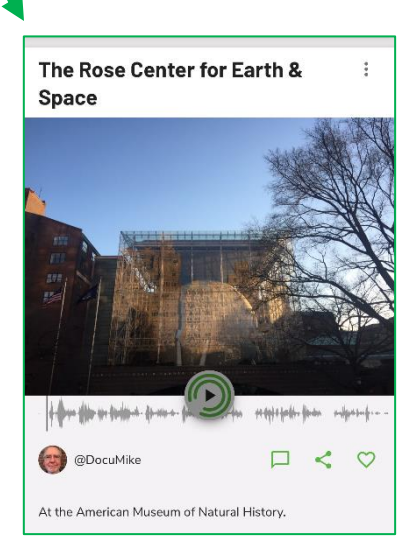

053019